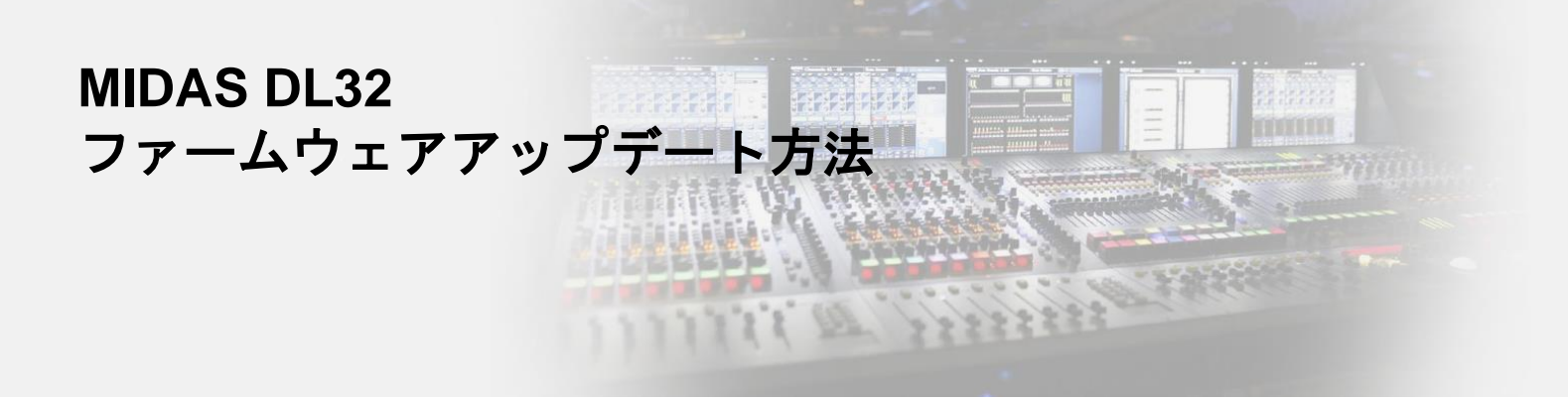

用意するもの: Windows7, 8, または10がインストールされたPC、USB A-Bケーブル > アップデート用ソフトウェアは下記URLよりダウンロード可能です。 https://www.midasconsoles.com/product.html?modelCode=P0BMD

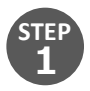

PCとDL32をUSBケーブルで接続します。

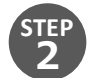

DL32の電源を入れます。ユニットはアップデート待機モードで起動します。

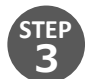

アップデートプログラムを実行します。Windowsの管理者権限が必要です。

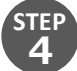

P コマンドプロンプトが表示され、1~2分でアップデートが完了します。 アップデート完了後、Windowsより"USBデバイスを認識できません"と警告が出ることがありますが、 これはユニットが「アップデート待機状態」から「通常状態」に戻るためです。無視してください。

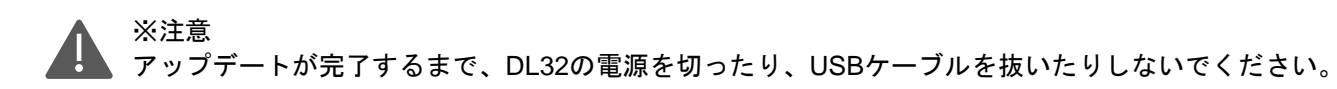

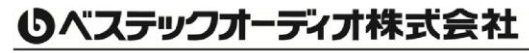

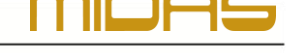